# 神戸大学医学部ヨット部OB・OG会

## 会費・寄付納入マニュアル 🔨

### ✓ PayPalアカウント作成手順

✓ 1年分の会費・寄付の納入手順(青ボタン)

2024/5/26

#### ①PayPalアカウントの作成手順と 一年分の会費・寄付の納入の手順を示す資料です. 下の画面の青ボタンをクリックしてください.

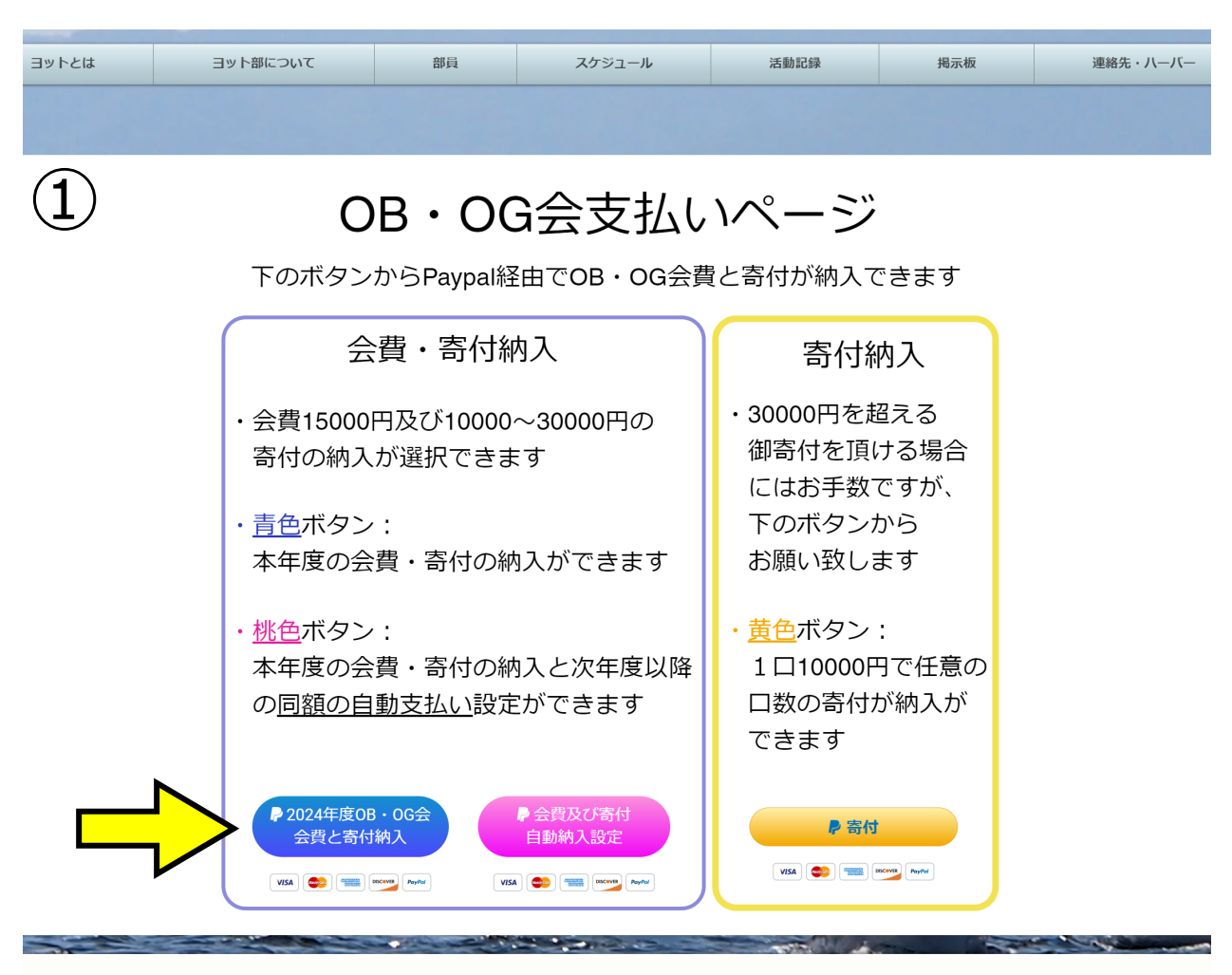

© 2018 by 神戸大学医学部ヨット部

### ②会費は15000円で固定されています. ドロップダウンリストから寄付が選択できます.

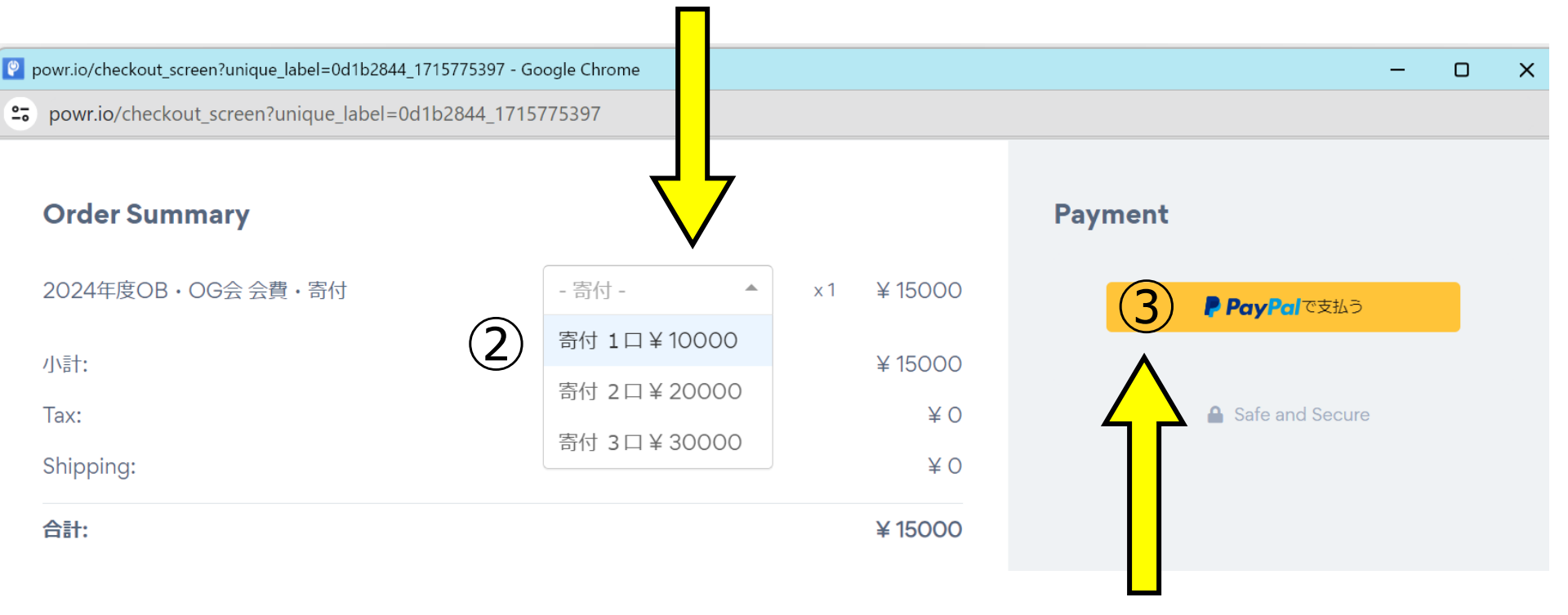

#### ③本資料は会費のみ支払うパターンで作成しました. 「PayPalで支払う」ボタンから支払いに進みます.

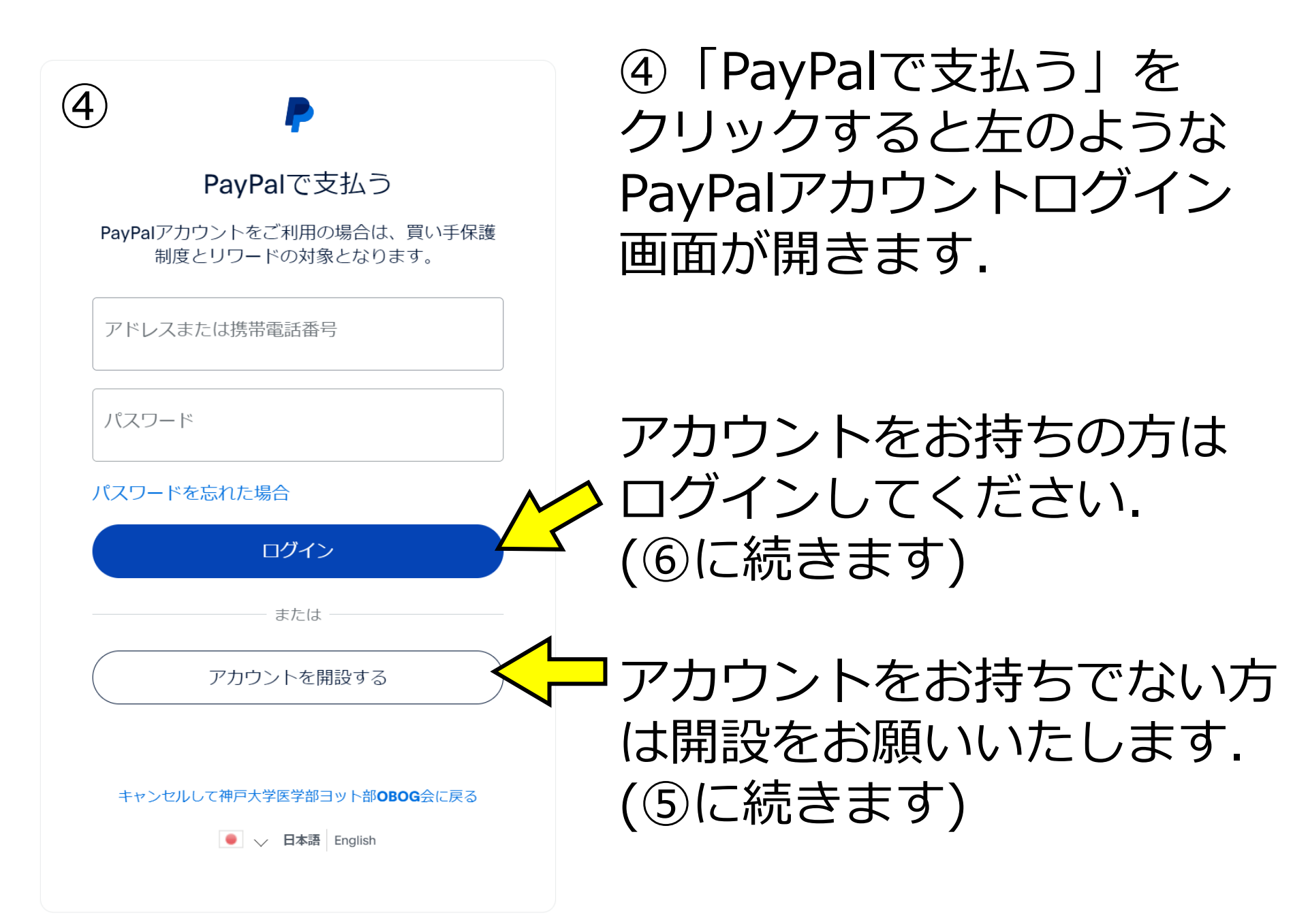

| PayPal                                                      | ¥15,000                                                                                                    |
|-------------------------------------------------------------|----------------------------------------------------------------------------------------------------|
| 銀行 カード 銀行口座またはカードで支払う PayPalでは、お客さまの財務情報が売り手に開示されることはありません。 | PayPalならより安全・簡単<br>にお支払いができます<br>どこでお買い物されても、お客さまの財務                                                                                                    |
| 国/地域<br>日本 ~                                                | 情報はより安全に管理されます。                                                                                                    |
| メール                                                         | <ul> <li>              ICIN元七川し雨水元七川こ回し      </li> <li>             アカウントを作成してPayPalの特典を利用しましょう         </li> </ul>                                                                                                    |
| 電話のタイプ<br>携帯電話 ~ #81                                        | ・              ・              ・              ・              ・              ・              ・              ・              ・              ・              ・              ・              ・              ・              ・              ・              ・              ・              ・              ・              ・              ・              ・              ・              ・              ・              ・              ・              ・              ・              ・              ・              ・              ・              ・              ・              ・              ・              ・              ・              ・              ・              ・              ・              ・              ・              ・              ・              ・              ・              ・              ・              ・              ・              ・              ・              ・              ・              ・              ・              ・              ・              ・         ・ |
| カード番号                                                       | 生年月日                                                                                                    |
| 有効期限 セキュリティコー言言                                             | お客さまの国籍は日本です。                                                                                                    |
| 請求先住所                                                       | アカウントを開設することにより、お客さまは、 <b>PayPalユーザ<br/>一規約</b> および <b>プライバシーステートメント</b> を読み同意したこ<br>と、および <b>外国為替及び外国貿易法に基づく北朝鮮やイランへ</b>                                                                                                    |
| 名前(名) 名前(姓)                                                 | の資金使途規制を含む日本の法令を遵守することを確認するものとします。18歳から20歳の方の場合、PayPalを利用するにあたりご両親から承諾を得ることが必要なため、ご両親に弊社が連絡することに同意するものとします。                                                                                                    |
| 郵便番号                                                        | ✓ PayPalからニュースや特典を受け取る。この設定はいつでも変更できます。                                                                                                    |
| 都道府県 🗸                                                      | アカウントを開設して続行                                                                                                    |
| 市区町村 (任意)                                                   | PayPalアカウントをお持ちですか? <b>ログイン</b>                                                                                                    |
| 番地                                                          | キャンセルしてマーチャントのページに戻る<br>English                                                                                                    |
|                                                             | 規約 ユーザー規約 プライバシー © 1999 - 2024                                                                                                    |
| 建物名・階・部屋番号 (任意)                                             | PayPal Pte. Ltd.はシンガポール法人であり、日本国金融庁に(1)資金移動業者(開<br>東財務局長第00020号)および(2)前払式支払手段第三者型発行者(関東財務局長第<br>00705号)として登録されています。                                                                                                    |

⑤メールアドレス、 電話番号、 クレジットカード情報、 住所などを入力して アカウント作成が完了 します.

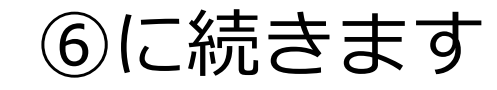

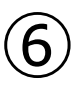

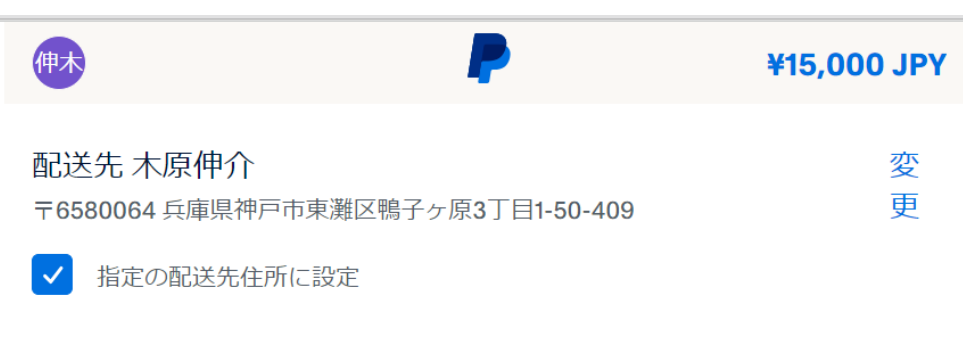

#### 支払方法

| <b>楽</b><br>ク | 楽天力ード Mas | terCard |
|---------------|-----------|---------|
|               | クレジット     | 優先      |

¥15,000

JPY

+ カードの追加

下のボタンをクリックすることにより、PayPalユーザー規約に同意し、この支払いが 外国為替及び外国貿易法に基づく北朝鮮やイランへの資金使途規制を含む日本の法令 を遵守していることを宣言したうえで、この支払いを実行します。

#### 注文の確認を続ける

PayPal Pte. Ltd.はシンガボール法人であり、日本国金融庁に(1)資金移動業者(関東財務局長第00026号)および(2)前払式支払手段第三者型発行者(関東財務局長第00705号) として登録されています。

キャンセルして神戸大学医学部ヨット部OBOG会に戻る

⑥支払い(注文)の 確認画面が開きます.

内容をご確認いただき、 「注文の確認を続ける」 をクリックすると支払い 手続きが完了します.

| 🛿 powr.io/checkout_screen?unique_label=0d1b2844_1715775397 - Google Chrome – 🖸 🗙 |                                        |
|----------------------------------------------------------------------------------|----------------------------------------|
| s powr.io/checkout_screen?unique_label=0d1b2844_1715775397                       |                                        |
| ⊘ お支払い頂いた!                                                                       | ⑦支払いが完了すると<br>左の完了画面が表示されて<br>支払い完了です. |
| ストアに戻る                                                                           | (何とも言えない表現です<br>がご容赦ください)              |

 $\overline{7}$ 

⑧PayPalアカウントに登録されたメールアドレスに「神戸大学医学部ヨット部OBOG会様への支払いの領収書」というタイトルのメールが送付されます. 支払いの確認にご利用ください.

## ありがとうございました.